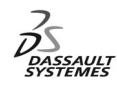

**ENOVIA Training** Foils

# LCA Administration Advanced (4)

# **DMC RADE Tools**

1

2

Version 5 Release 11 May 2003 EDU-ENOV-E-LAD-AF-V5R11

Copyright DASSAULT SYSTEMES 2003

# **DMC RADE Tools**

#### **Objectives of the Course**

In this course, we will learn how to customize the Data Model using using the CAA-Data Model Customizer

#### **Targeted audience**

**ENOVIA LCA Administrator** 

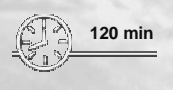

**Prerequisites:** 

CAA V5 Programming

Copyright DASSAULT SYSTEMES 2003

### Table of Contents (1/2)

| 1.  | ENOVIA V5 : CAA V5 DMC RADE Tools         | р.1  |
|-----|-------------------------------------------|------|
|     | Objectives of the courses                 | p.2  |
|     | Table of Contents                         | p.3  |
|     | Planning                                  | p.5  |
| 2.  | Administration Concepts                   | p.6  |
|     | Presentation                              | р.7  |
|     | Global Schema                             | p.8  |
|     | Domain / Business Domain Definitions      | p.9  |
|     | Data Server / Data Domain Definitions     | p.10 |
|     | Project & Roles Definitions               | p.11 |
|     | Authorized customizing Modeler            | p.12 |
|     | Methodology Overview of the Customization | p.14 |
| 3.  | Environment Development / MsDev Plug ins  | p.15 |
|     | New CAA V5 Workspace                      | p.16 |
|     | Tool level / UNIX Connection              | p.17 |
|     | Create a new Framework                    | p.18 |
|     | NT Prerequisites                          | p.19 |
|     | New ENOVIA Application: Product Structure | p.20 |
|     | New ENOVIA Metadata                       | p.21 |
| 4.  | Rational Rose                             | p.22 |
|     | Presentation                              | p.23 |
|     | Modeler Object creation                   | p.24 |
|     | UML Static Representation                 | p.25 |
|     | Generate                                  | p.26 |
| Col | pyright DASSAULT SYSTEMES 2003            |      |

### Table of Contents (2/2)

| 1.   | New ENOVIA Applications: Document / Object From scratch | p.27 |
|------|---------------------------------------------------------|------|
|      | Document                                                | p.28 |
|      | Object from scratch                                     | p.29 |
|      | Unix Prerequisites                                      | p.30 |
| 6.   | Publish Shell                                           | p.31 |
|      | Launch the Publish Shell for Product                    | p.32 |
|      | Update the Run Time View                                | p.33 |
|      | Express Generation                                      | p.34 |
|      | Library Generation                                      | p.35 |
|      | ddl Generation                                          | p.36 |
| 7.   | Update Database                                         | p.39 |
|      | ddl files Execution                                     | p.40 |
|      | Create a new Environment                                | p.41 |
|      | Updating the Project                                    | p.42 |
|      | Updating the Domain                                     | p.43 |
|      | Updating the database administration                    | p.44 |
|      | Updating the search Entities Definition                 | p.45 |
| 8.   | DMC without RADE                                        | p.46 |
|      | Publish generated files                                 | p.47 |
|      | ddl execution                                           | p.48 |
|      | Environment variables setup                             | p.49 |
|      | LoadAdmin                                               | p.50 |
|      | Masks                                                   | p.51 |
| 9.   | To Sum Up                                               | p.52 |
| Copy | right DASSAULT SYSTEMES 2003                            |      |
|      |                                                         |      |

3

#### Planning

In this course, you will see CAA V5 RADE Tools for Data Model Customizer

- Administration Concepts
- Environment Development / MsDev Plug ins
- Rational Rose
- New ENOVIA Applications: Document and Action
- Publish Shell
- Update Database
- DMC without RADE

Copyright DASSAULT SYSTEMES 2003

# **Administration Concepts**

You will become familiar with the Administration Concepts

- Presentation
- Global Schema
- Domain / Business Domain Definitions
- Data Server / Data Domain Definitions
- Project & Roles Definitions
- Authorized customizing Modeler
- Methodology Overview of the Customization

Copyright DASSAULT SYSTEMES 2003

5

#### Presentation

The following diagram introduces the main concepts involved in Project Management. It's described by the VPMAdm.adm file.

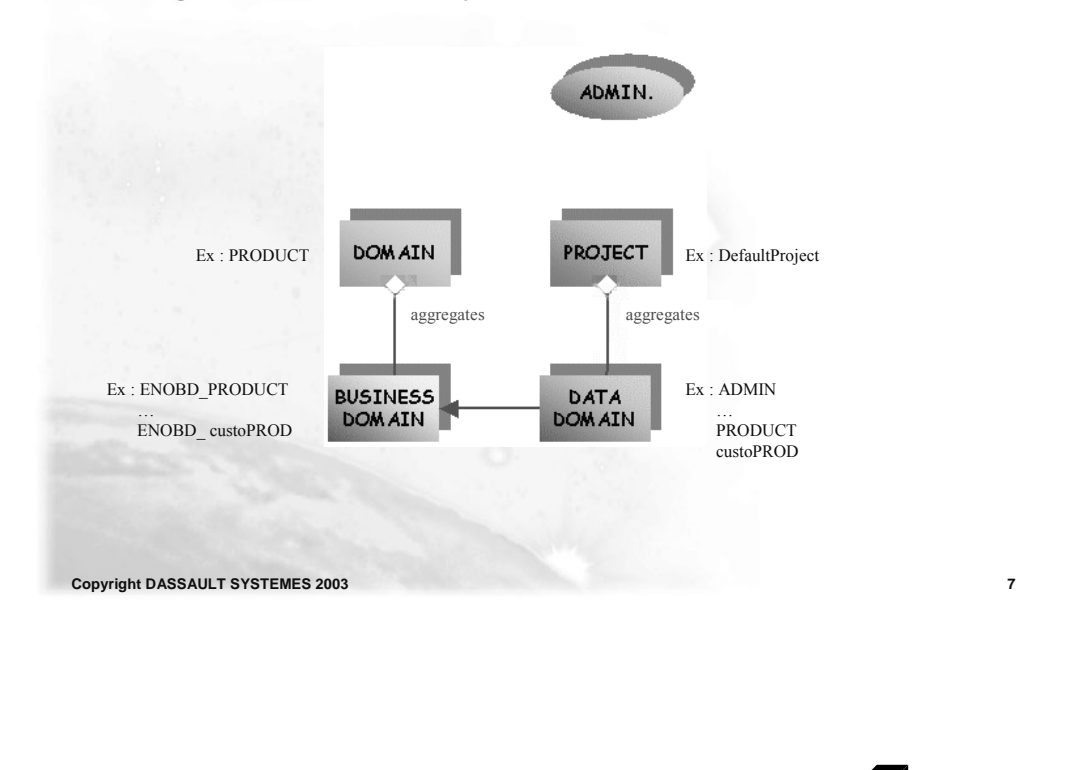

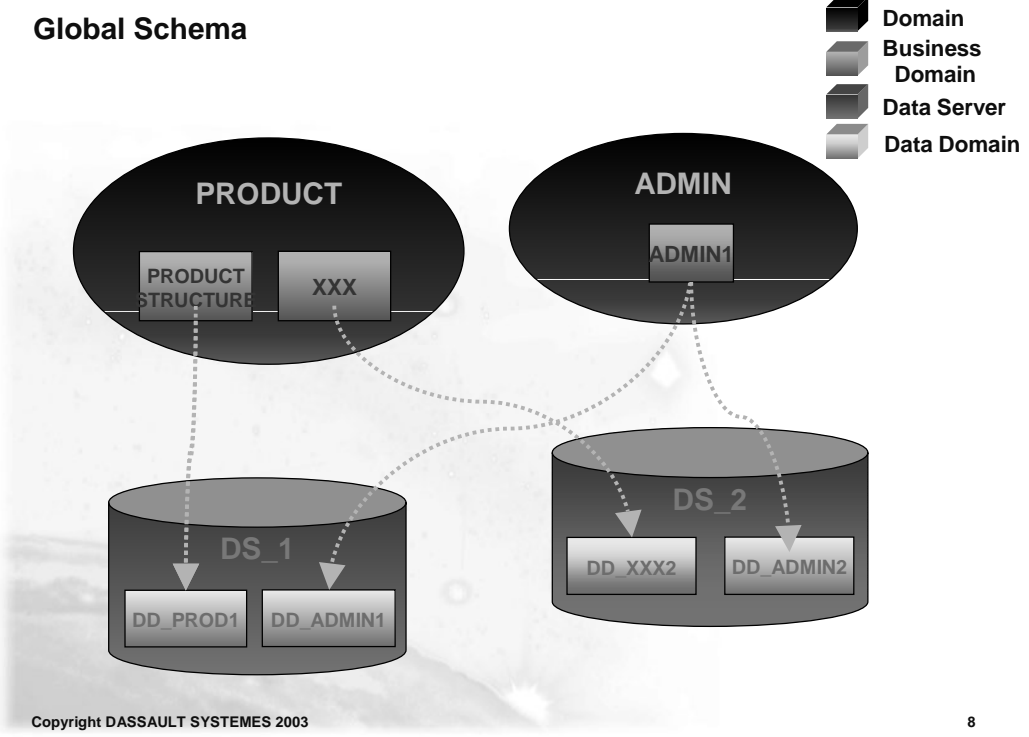

#### **Domain / Business Domain Definitions**

#### Domain

- Identifies an ENOVIA application, so corresponds to a modeler
   Product Structure for instance
- Gathers all the customizations of the associated data schema (Package)

#### Business domain

- Define by the .metadata
- Particular customization of a Domain
- A Domain aggregates several Business Domains. But a Business Domain corresponds to an unique Domain.
  - Associated Business rules
  - Associated Status Graphs

Copyright DASSAULT SYSTEMES 2003

#### **Data Server / Data Domain Definitions**

- Data Server
  - Data repository
  - Corresponds to a string connection (alias in DB2 catalog, or tnsname.ora for Oracle)
  - Database instance for example
- Data Domain
  - Instantiation of a Business Domain within a particular Data Server, so is a kind of persistent view. A Business Domain can be located in several Data Domain (in theory)
  - In V5R7, an Environment is equal as a Data Domain

Copyright DASSAULT SYSTEMES 2003

10

#### **Project & Roles Definitions**

Project :

A group of Data Domains. You can define as many projects as you want. A default project (called 'DefaultProject') containing all the installed modelers is provided with ENOVIA LCA.

Roles

The roles manage the users access to the database (have a look on the P&O)

Copyright DASSAULT SYSTEMES 2003

11

#### Authorized customizing Modeler

The different Modeler to be customized are :

#### PRODUCT (Product Structure)

- VPMItemInstance
- VPMPartMaster
- VPMPartVersion
- VPMProductRootClass

#### DOCDIR (Document)

- VPMDocSecuredFile
- VPMDocumentIteration
- VPMDocumentIterationFormat
- VPMDocumentRevision
- VPMTPDocumentMaster

#### APLAFL (Actions)

- Action\_Deliverable
- Action\_Documentation
- Action\_Manufacturing
- Action\_PenetrationRequest
- Action\_SignOff
- APLECO (ECOECR)
  - ECO
  - ECR

Copyright DASSAULT SYSTEMES 2003

#### Authorized customizing Modeler

- CONFIG
  - Category
  - Specification
- STDPART (Standard Part)
  - VPMDocSecuredFile
  - VPMDocumentIteration
- Object from scratch

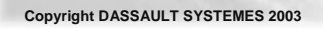

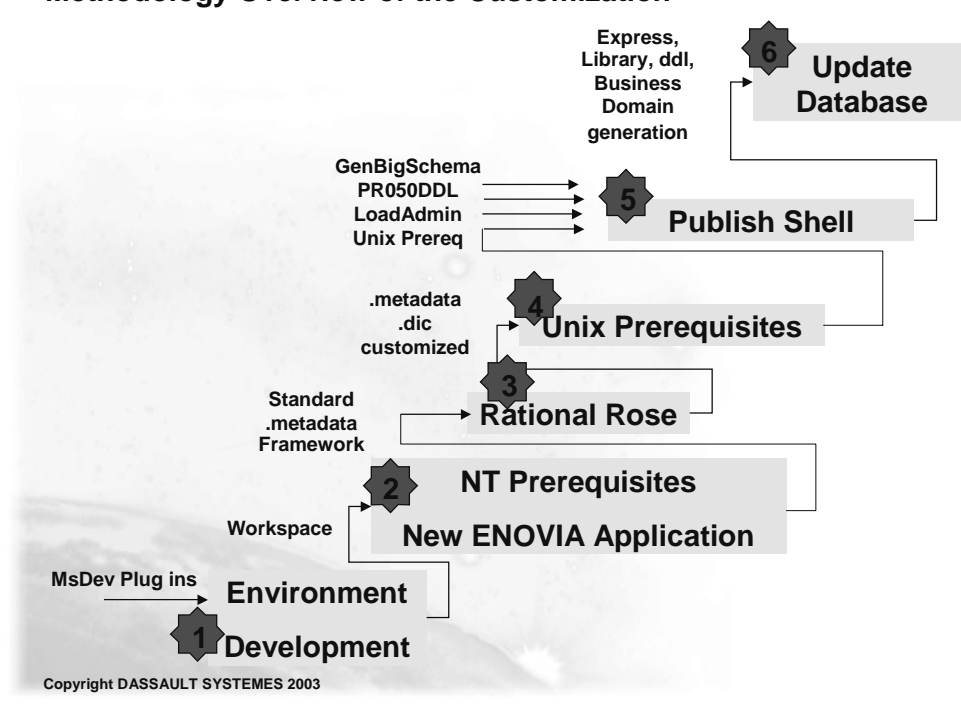

#### Methodology Overview of the Customization

13

# **Environment Development / MSDev Plug ins**

You will become familiar with CAA V5 RADE Tools

- New CAA V5 Workspace
- Tool level / UNIX Connection
- **Create a new Framework**
- □ NT Prerequisites
- New ENOVIA Application : Product Structure

Copyright DASSAULT SYSTEMES 2003

**New CAA V5 Workspace** 

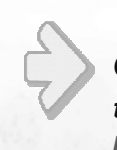

Create a CAA V5 Workspace using the MsDev Wizards Equivalent to the mkdir Unix Command

| <u>File Edit View Ins</u> | ert CAAVS N                     |  |  |
|---------------------------|---------------------------------|--|--|
| D <u>N</u> ew             | Ctrl+N                          |  |  |
| New CAA V5 Wo             | orkspace                        |  |  |
| '≌ <u>O</u> pen           | Ctrl+O                          |  |  |
| <u>C</u> lose             |                                 |  |  |
| Open <u>W</u> orkspace    |                                 |  |  |
| ↓ Open CAA V5 Workspace   |                                 |  |  |
| Sa <u>v</u> e Workspace   |                                 |  |  |
| Close Wor <u>k</u> space  |                                 |  |  |
| 🖬 <u>S</u> ave            | Ctrl+S                          |  |  |
| Save <u>A</u> s           |                                 |  |  |
| 🗐 Save All                |                                 |  |  |
| Page Set <u>u</u> p       |                                 |  |  |
| 🖨 Print                   | Ctrl+P                          |  |  |
| Recent <u>F</u> iles      | )                               |  |  |
| Recent Wo <u>r</u> kspa   | ces )                           |  |  |
| E <u>x</u> it             |                                 |  |  |
| Build Debug F             | ind in Files 1 $\lambda$ Find i |  |  |
| ewCNextWS                 |                                 |  |  |

Copyright DASSAULT SYSTEMES 2003

16

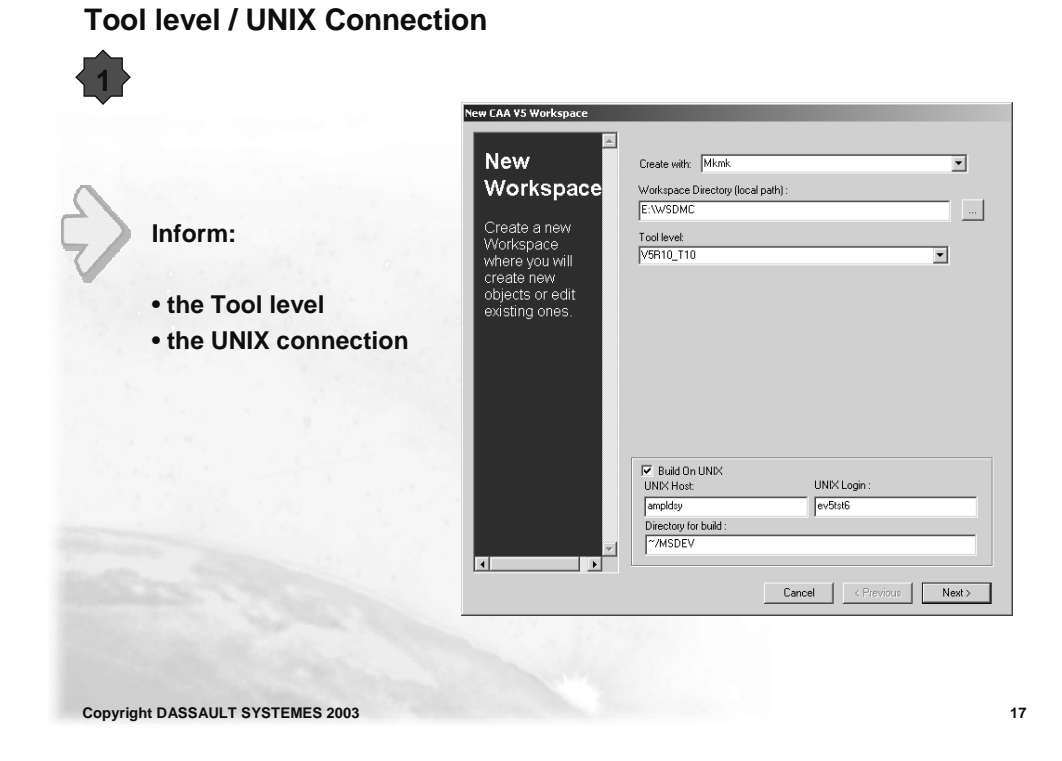

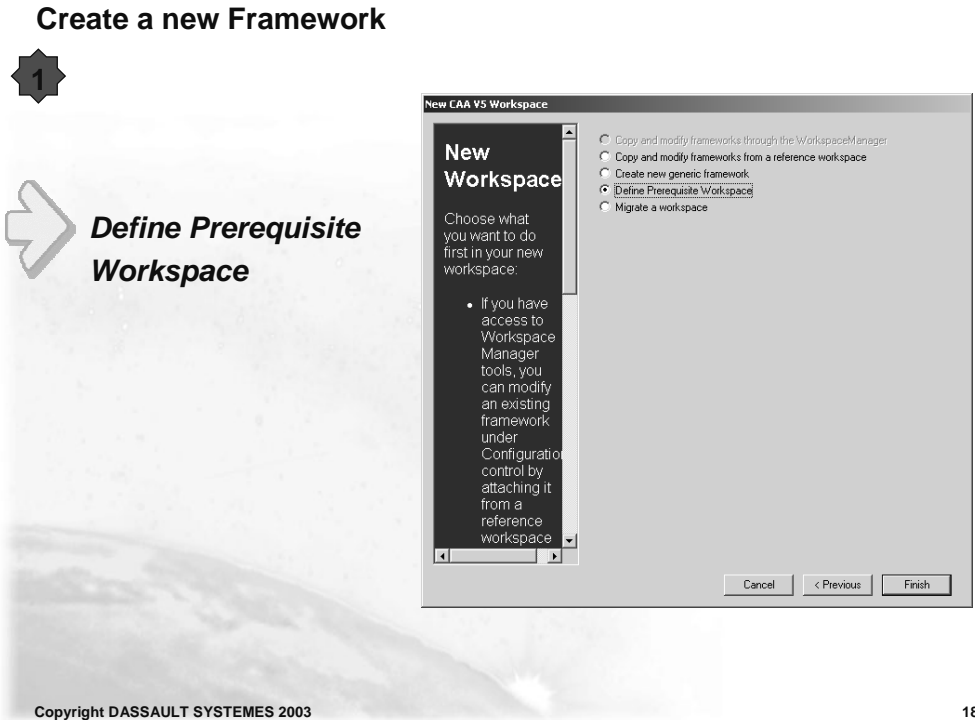

### NT Prerequisites

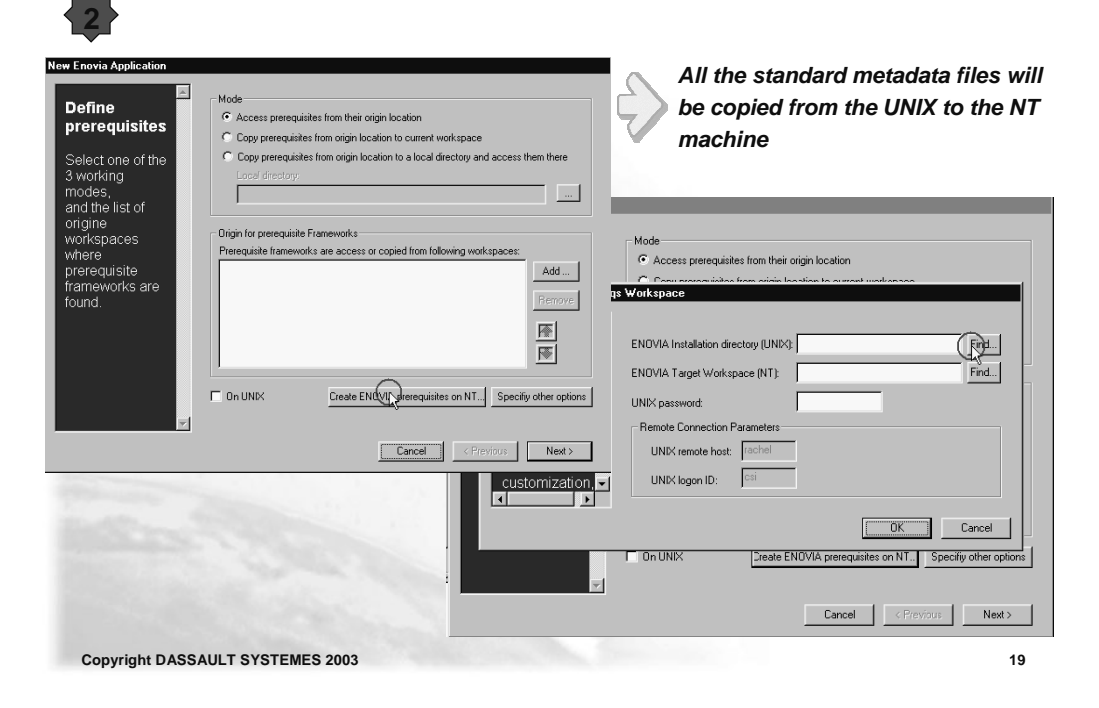

**New ENOVIA Application : Product Structure** 

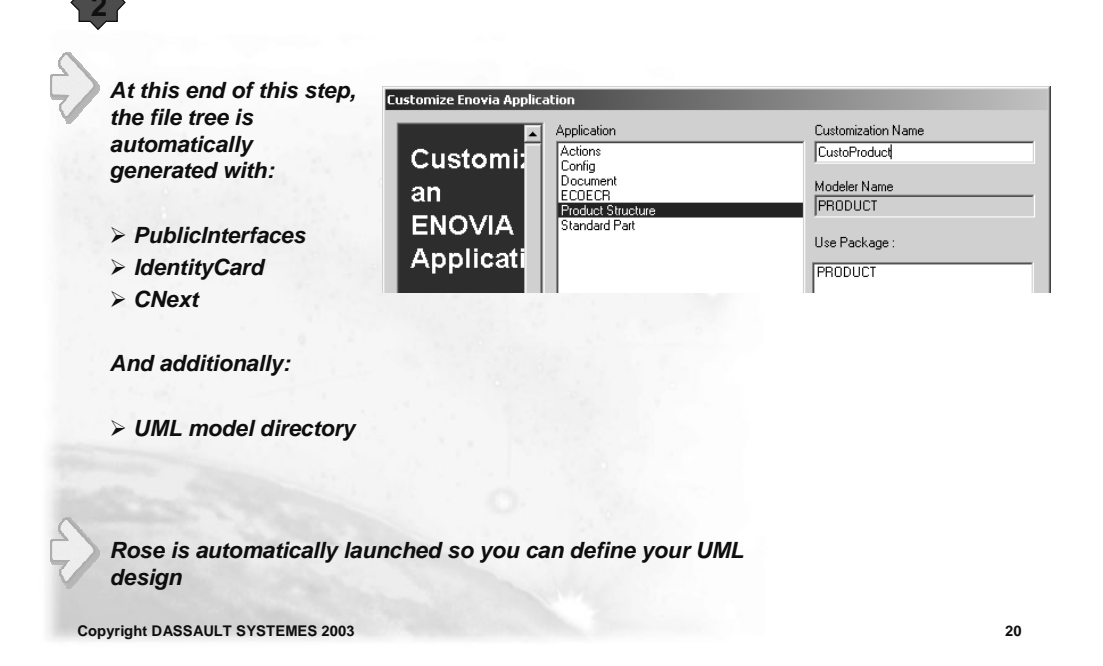

#### New Enovia Metadata

The new ENOVIA Metadata RADE plug-in is used to create a new modeler object from scratch.

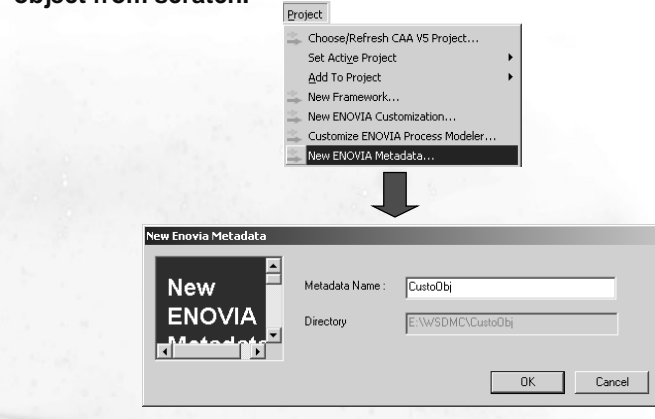

As for a modeler object customization, a framework is then generated

Rose is also automatically launched so you can define your UML design

Copyright DASSAULT SYSTEMES 2003

21

# **Rational Rose**

You will become familiar with the UML Representation

Presentation

- UML Static Representation
- Generate

Copyright DASSAULT SYSTEMES 2003

#### Presentation

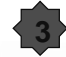

The application's method recommends the use of static and dynamic views of a logical model and a physical model to capture the inprocess products of object-oriented analysis and design. Using the notation, the application enables you to create and refine these views within an overall model representing your problem domain and software system.

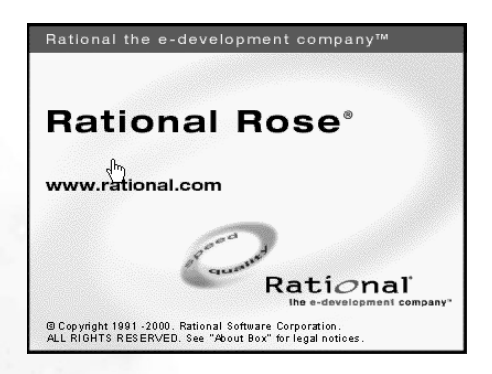

This overall model contains classes, use cases, objects, logical packages, operations, component packages, components, processors, devices and the relationships between them. Each of these model elements possesses model properties that identify and characterize them. The notation provides graphical icons to represent each kind of model element and relationship.

Copyright DASSAULT SYSTEMES 2003

23

#### **Modeler Object creation**

 Rose add-ins allow to create new modeler Objects inheriting from existing ones or modeler object from scratch depending on you have chosen to perform a New Enovia Customization or to create a new metadata.

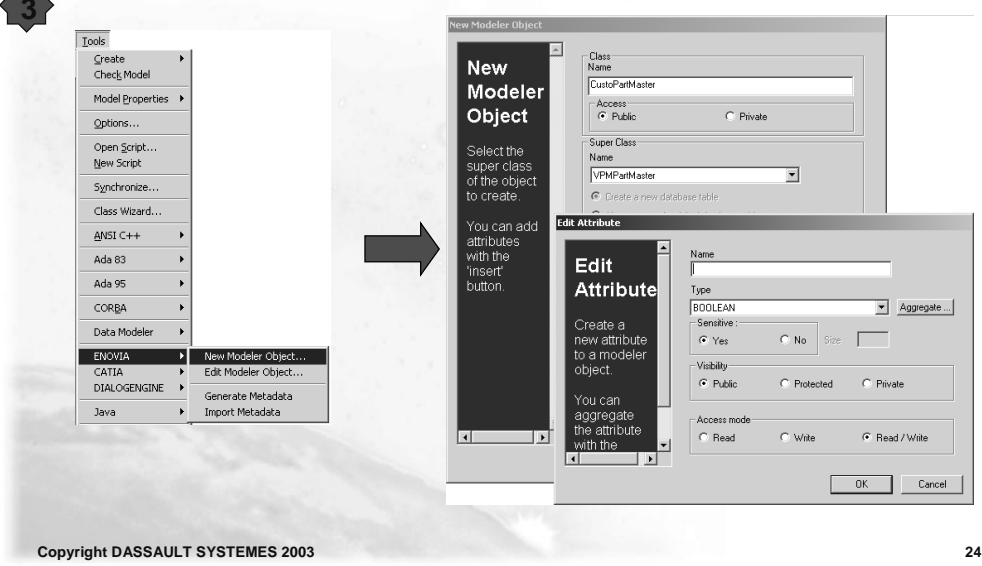

#### **UML Static Representation**

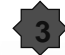

The Classes are represented graphically as boxes. Under parentheses, the Super class is indicated.

The list of the attributes of a Class is represented like a little blue box, followed by the attribute type. The right access on the attributes can also be precised (for instance ReadWrite).

| VPMPartMaster                                                 |  |  |
|---------------------------------------------------------------|--|--|
| (from PRODUCT)                                                |  |  |
| V nbalternate : INTEGER                                       |  |  |
|                                                               |  |  |
| AV opposite : VPMPartMacter                                   |  |  |
| a)/ and activited a DOOL FAN                                  |  |  |
| ⊘v_opp_activated : BOOLEAN                                    |  |  |
|                                                               |  |  |
| Δ                                                             |  |  |
| < <modelerobject>&gt;</modelerobject>                         |  |  |
| CustoPartMaster                                               |  |  |
| < <basictype>&gt; CustoAtt1 : BOOLEAN (ReadWrite)</basictype> |  |  |
|                                                               |  |  |
|                                                               |  |  |

The inheritance between classes are designed with an arrow

Such a UML representation is called the Static representation.

Copyright DASSAULT SYSTEMES 2003

25

#### Generate

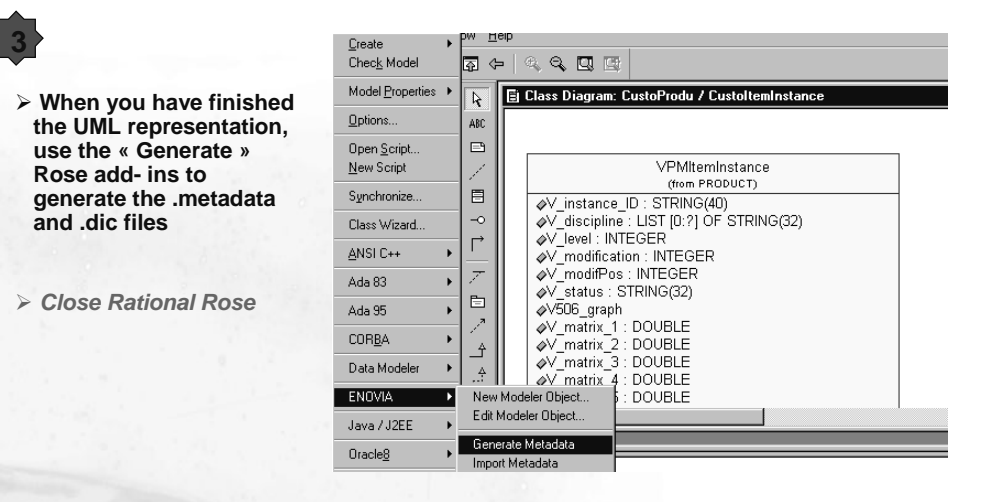

> Equivalent to manually create your own .metadata file containing your new entities.

To generate the uuid, use the Uuidgen.exe provided by MsDev (open a DOS window,launch uuidgen)

Copyright DASSAULT SYSTEMES 2003

# New ENOVIA Applications: Document / Object From scratch

You will become familiar with CAA V5 RADE Tools

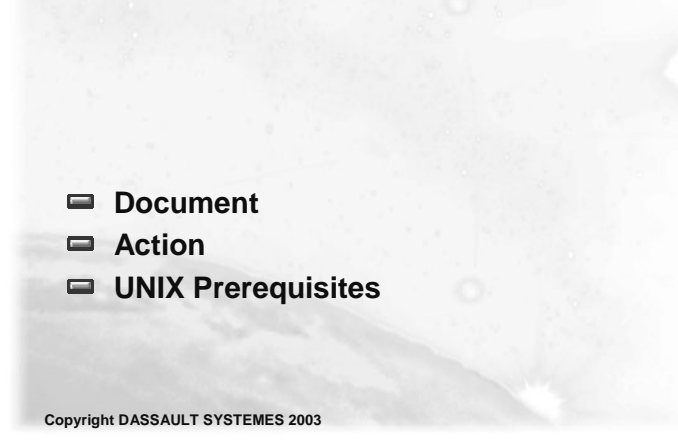

#### **New ENOVIA Application : Document**

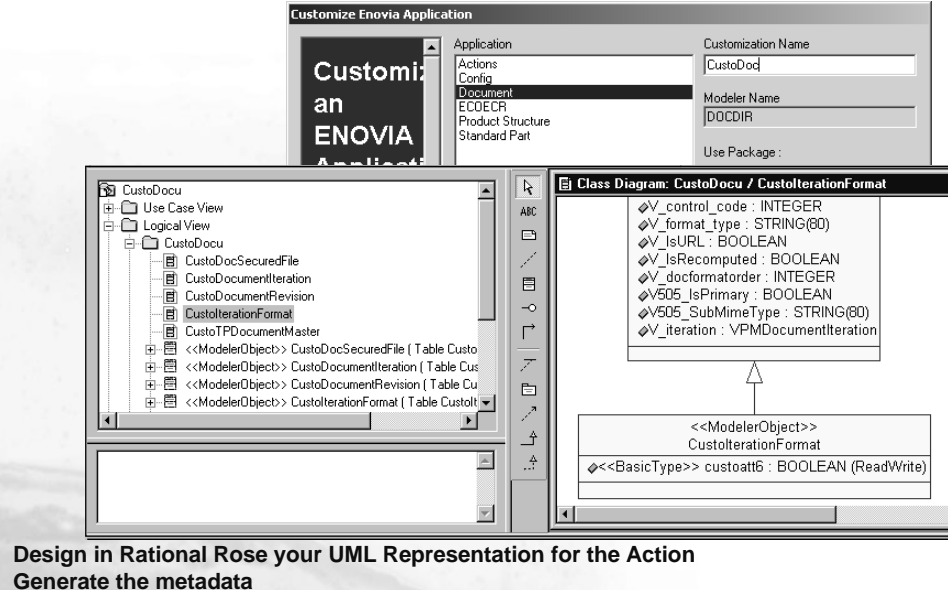

**Close Rational Rose** 

Copyright DASSAULT SYSTEMES 2003

#### **New ENOVIA Application : Object From Scratch**

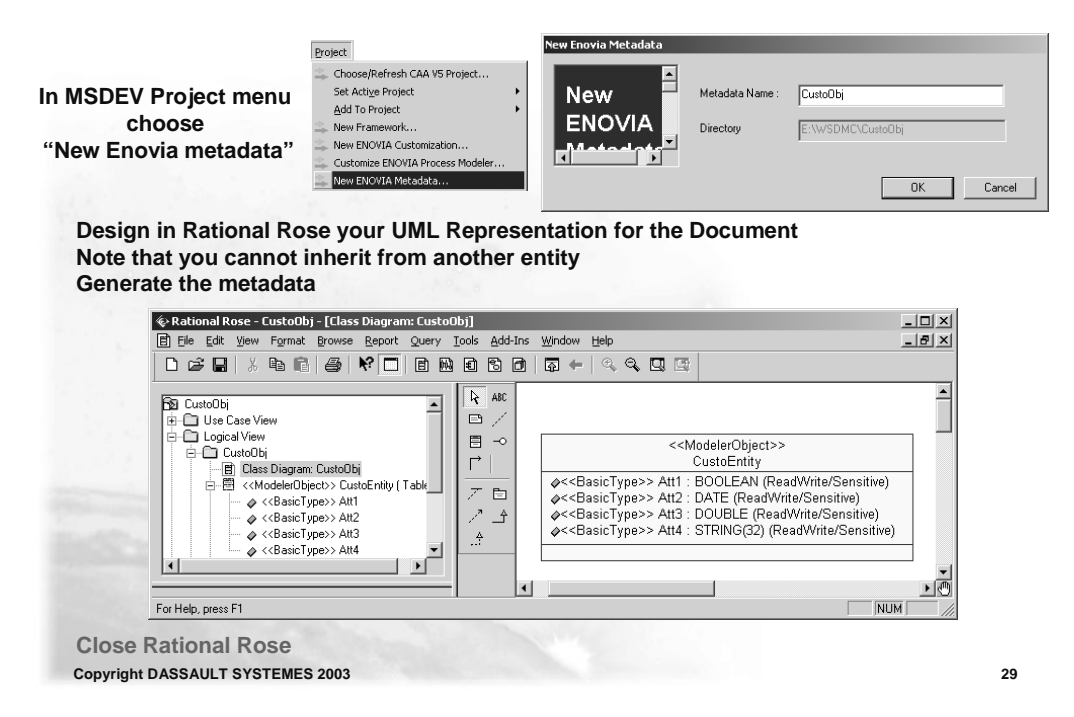

#### **UNIX Prerequisites**

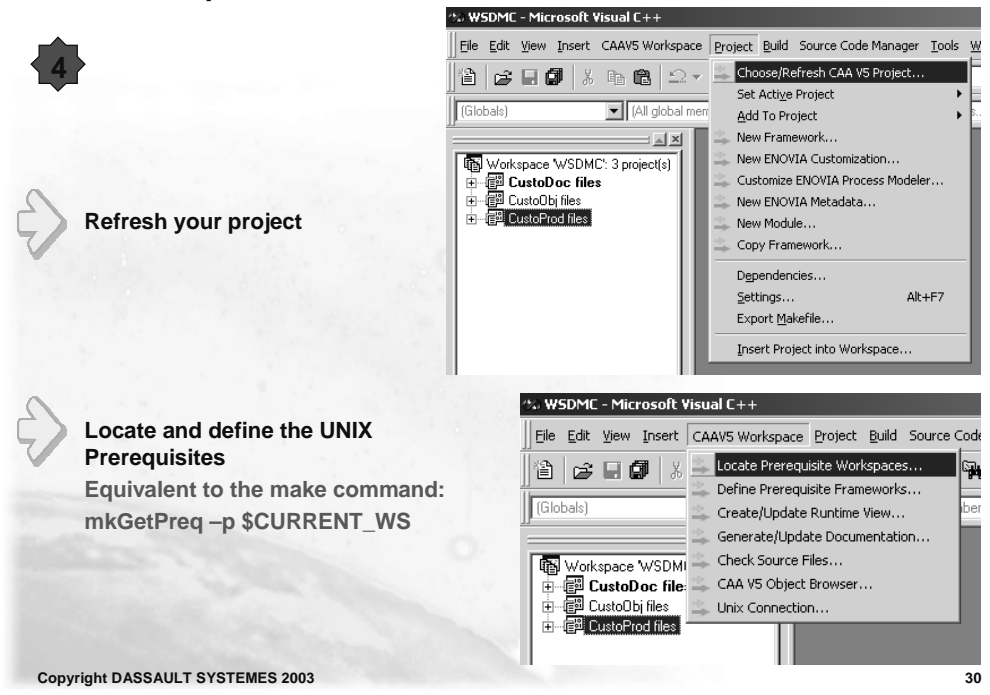

# **Publish Shell**

You will become familiar with the Data Model Generation

- Launch the Publish Shell for the Product
- Launch the Publish Shell for the Document
- Launch the Publish Shell for the Action
- Update the Run Time View
- Express Generation
- Library Generation
- ddl Generation

Copyright DASSAULT SYSTEMES 2003

#### Launch the Publish Shell Fill in some parameters If you set "Simulate Mode" to "Yes", the database is ect Build <u>T</u>ools <u>W</u>indow <u>H</u>elp not modified. It is for test purpose or just if you want to mkmk. generate files for a further manual installation or deployment • 📇 Rebuild All Batch Build.. Edit View Insert CAAV5 Workspace Project Build Source Code Manager Tools Window Help Publish ENOVIA Data.. 😅 🖬 🕼 👗 🗈 🗠 - 오 - 💽 🗖 🗟 🙀 pDoc 💌 🙀 🕅 Macro... Start Debug (All global members) Debugger Remote Connection ENOVIA Publication Parameters for ~/MSDEV/E\_\_WSDMC X I Execute CustoProd.exe Ctrl+F5 Workspace WSDMC': 3 project(s) Replay Test-Cases... /usr/enovia/B10/aix\_a/CATSettings ENOV5R10 dec Setting CATSettingPath ENOVDataBaseAlias... Value CustoDoc files Set Active Configuration. ENOVDataBaseAlias... ENOVDataBaseTippe ENOVDB2\_HOME ENOVDB2\_HOME ENOVDB4D ENOVDB4DE ENOVDB4CLE\_HOME ENOVDACLE\_HOME ENOVDAUDp4DDirectory ENOVSimulatePublish ENOVT ableSpace ENVDIR ENVNAME TNS\_ADMIN Configurations.. dh2 /home/data/db2adm7 ev5tst3 VSR10 /u/env/oracle/\$MkmkOS\_NAME \$HOME/ENOVCustomization YES ENOTES ENOTES ENOVIA\_LCA.V5R10.B10 /CATEnv /u/env/oracle/\$MkmkDS\_NAME/network/admin Copyright DASSAULT SYSTEMES 2003 32

### Launch the Publish Shell for the Product

#### Update the Run Time View

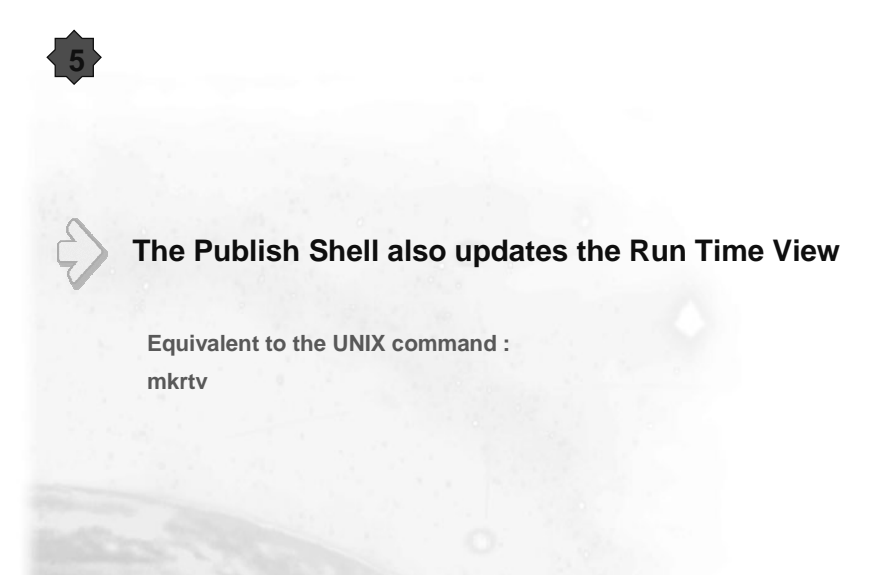

Copyright DASSAULT SYSTEMES 2003

33

#### **Express Generation**

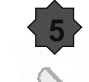

# The Publish shell generates the .express file using the .metadata previously created

Keep in mind:

Manually , you would have used the GenBigSchema .sh shell without forgetting to put all the metadata files mentioned in the shell (including your new ones) on the directory:

**\$CURRENT\_FW/Cnext/code/dictionary** 

The express schema then generated in the \$CURRENT\_FW/ProtectedInterfaces

```
GenBigSchema.sh -l TEMPLAT CATArrangement CATPlantShipModeler DOCDIR
ENOFdtSch ElectricalDictionary ElectricalExtensions GRAPH MBOM PROCESS
PRODUCT Tol CATEquipment CATInstrument CATPiping STDPART XXX -n
ENOTemplateSch -diri $CURRENT_FW/CNext/code/dictionary -diro
$CURRENT_FW/ProtectedInterfaces
```

Where XXX is your metadata file name

Copyright DASSAULT SYSTEMES 2003

#### **Library Generation**

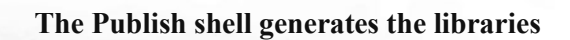

Equivalent to:

Compile your framework: mkmk -a

Then you have generated the libXXXSch.a files under \$RUN\_VIEW /aix\_a/code/bin

NB : "xxx" stands for "ENO" + the name of the parent domain for a standard modeler customization, or directly the name of the created domain if the new object inherits from nothing.

Copyright DASSAULT SYSTEMES 2003

35

#### ddl Generation (1/3)

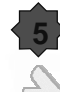

#### The Publish shell generates the ddl files

Equivalent to manually:

Under the CNext directory, create a reffiles directory, then a ddl one. This directory will receive the .sql (or .clp) files generated.

Then you have to call the PR050DDL shell from the Run Time View

• The PR050DDL shell uses the split files :\*.param. These files specify which entity is considered as root of a new tree so that a new table is created to improve performance algorithms.

· Be careful to save the original .sql files

Copyright DASSAULT SYSTEMES 2003

#### ddl Generation (2/3)

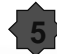

PR050DDL EN0TemplateSch -oracle -df X -P \$CURRENT\_FW/map/ -m TEMPLAT DOCDIR ElectricalDictionary ElectricalExtensions GRAPH MBOM PROCESS PRODUCT Tol XXX STDPART -n \$USER\_DBO -T \$TABSPACE\_DBO -I \$TABSPACE\_IX\_DBO -s \$USER\_DBO -spdir \$CURRENT\_WS /\$0S/reffiles/DBMS/Generator:\$RUN\_VIEW/\$0S/reffiles/DBMS/Generator X: name of the .sql file generated

XXX: name of the customer metadata

 You need to export several environment variables before performing the ddl generation.

 ENOVDatabaseType > DB2 or ORACLE

 ENOVDB2Home
 > (if you use a DB2 SGBD) DB2 home directory

 ENOVOracleHome
 > (if you use an Oracle SGBD) Oracle home directory

 ENOVDBAID
 > the owner of the tables

 ENOVDBAPSSD
 > tables owner's UNIX password

 ENOVTableSpace
 > the table space

Copyright DASSAULT SYSTEMES 2003

37

#### ddl Generation (3/3)

Under the Tool installation :/\$OS/code/bin, launch the following executable:

(update the environment using tck\_init and tck\_profile)

CATVBTSQLParserM ENOTemplateSch\_ create.sql TEMPLAT.sql ENOTemplateSch\_ update.sql

This executable will generate you the ENOTemplateSch\_update.sql with the new tables to create. The database will not be dropped, it will be altered to add the new tables

Where:

ENOTemplateSch\_ create.sql: previously generated TEMPLAT.sql from the installation (don't forget to change the owner of the tables) or the last customization before this one ENOTemplateSch\_ update.sql : output

Copyright DASSAULT SYSTEMES 2003

# Update the Database

You will become familiar with CAA V5 RADE Tools

- ddl files Execution
- Manual Update
- Create a new Environment
- Updating the Project
- Updating the Domain
- Updating of the database administration
- Updating the search Entities Definition

Copyright DASSAULT SYSTEMES 2003

ddl files Execution

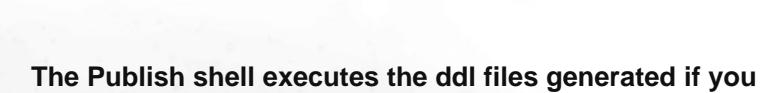

are not in a simulation mode

It is equivalent to manually execute the generated ddl files directly from your database sql command interpreter.

Copyright DASSAULT SYSTEMES 2003

40

#### **Create a new Environment**

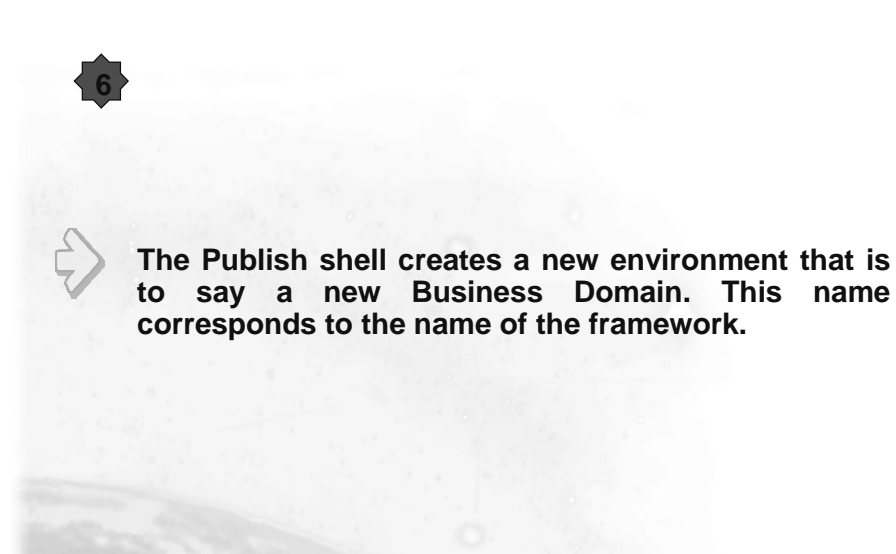

Copyright DASSAULT SYSTEMES 2003

41

#### **Updating the Project**

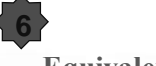

Equivalent to manually:

Edit the VPMAdmin.adm file, delivered on the unload under ../\$OS/code/dictionary.

| <project< th=""><th></th></project<>       |                               |
|--------------------------------------------|-------------------------------|
|                                            | Name="DefaultProject"         |
|                                            | Oid="ENOP_default"            |
| > <datardb< td=""><td></td></datardb<>     |                               |
|                                            | Name="ADMIN"                  |
|                                            | AliasName="ADMIN"             |
|                                            | Oid="ENODR_ADMIN"             |
|                                            | OwnerDico="VPMADM"            |
|                                            | BusinessDomain="ENOBD ADMIN"  |
| > <td>&gt;<datardb< td=""></datardb<></td> | > <datardb< td=""></datardb<> |
|                                            |                               |
| > <td>&gt;<datardb< td=""></datardb<></td> | > <datardb< td=""></datardb<> |
|                                            | Name="XXX"                    |
|                                            | AliasName="XXX"               |
|                                            | Oid="ENODR_XXX"               |
|                                            | OwnerDico="Adminuser"         |
|                                            | BusinessDomain="ENOBD XXX"    |
| > <td>&gt;</td>                            | >                             |

#### Updating the Domain

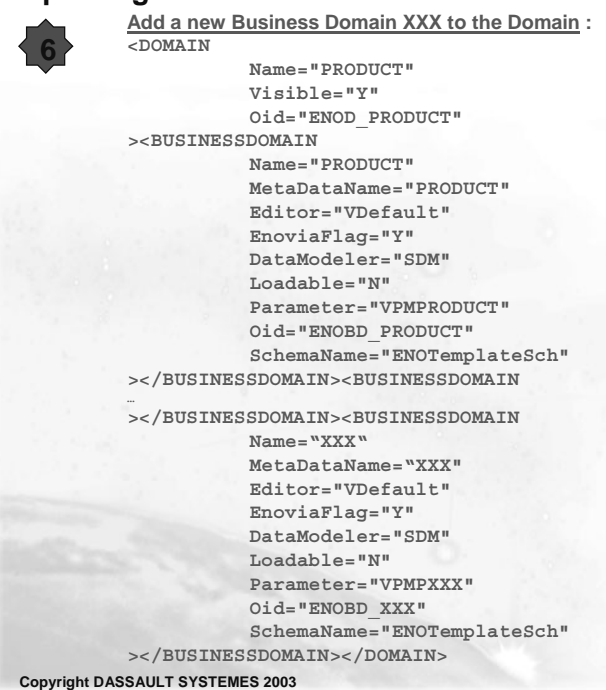

43

Updating of the database administration

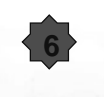

Save in database the settings:

The publish script set the customized environment then execute the load admin command

\$RUN\_VIEW/\$OS/code/bin/LoadAdmin \$CURRENT\_FW/CNext/code/dictionary/VPMAdmin.adm

Copyright DASSAULT SYSTEMES 2003

#### Updating the search Entities Definition

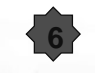

RADE update the SearchEntitiesDefinition.xml file :

Under \$CURRENT\_FW/CNext/code/dictionary :

RADE adds the new entities in order to get this entities in ENOVIA LCA search CATLet

Copyright DASSAULT SYSTEMES 2003

45

46

# **DMC** without RADE

You will learn how to use the customized files generated by RADE to customize the same Data Model without RADE installed on another Server

- ENOVOutputDirectory
- ddl execution
- LoadAdmin
- Masks
- Environment

Copyright DASSAULT SYSTEMES 2003

#### **Publish generated files**

- After a RADE publish, all the necessary files for manual DMC execution are stored in the \$CUSTODir/\$OS/code directory and its subdirectories :
  - in bin subdirectory :
    - All libraries ( libxxxSch.a)
  - in dictionary subdirectory
    - \*.dico
    - \*.metadata
    - VPMAdmin.adm
    - \*.custo
  - In reffiles/DBMS/ddl subdirectory
    - all ddl files (.sql or .clp depending on your SGBD)

Copyright DASSAULT SYSTEMES 2003

47

#### ddl execution

- Ddl scripts execution :
  - Be careful, you may have to edit the generated ddl files to change the owner of the tables (it will be the case if database owners are different in development and installation environments)
  - The right order for ddl scripts execution is UPDATE, INSERT and then GRANT
  - So, for each modeler or totally new object ("xxx") follow this procedure :
    - DB2 :
      - log in as db2adm

db2 connect to databasename user ownertableid using ownertablepassword db2 -tvf \$CUSTOName/\$OS/reffiles/DBMS/ddl/xxxSch\_update.clp db2 -tvf \$CUSTOName/\$OS/reffiles/DBMS/ddl/xxxSch\_insert.clp db2 -tvf \$CUSTOName/\$OS/reffiles/DBMS/ddl/xxxSch\_grant.clp

- ORACLE :
  - Connect to SQL+ lplus (sqlplus, then su ownerdatabase ) @ \$CUSTOName/\$OS/reffiles/DBMS/ddl/xxxSch\_update.sql @ \$CUSTOName/\$OS/reffiles/DBMS/ddl/xxxSch\_insert.sql @ \$CUSTOName/\$OS/reffiles/DBMS/ddl/xxxSch\_grant.sql

You can check that the table creation commands are included in the update file

Copyright DASSAULT SYSTEMES 2003

#### **Environment variables setup**

The first thing is to load the runtime environment in order to make easier commands use through the DMC process. Change to \$RUN\_VIEW/\$OS/code/command directory on the server, then execute the following command line :

catstart -env ENOVIA\_LCA.V5R10.B10 -direnv /CATEnv -run ksh

Then create a \$HOME/CustomEnv file to refer to your customization :

|       | DIC=\$OS/code/dictionary                                       |
|-------|----------------------------------------------------------------|
|       | BIN=\$OS/code/bin                                              |
|       | CAT=aix_a/resources/msgcatalog                                 |
|       | export PATH=\$CUSTOName/\$bin:\$PATH                           |
|       | export LD_LIBRARY_PATH=\$CUSTOName/\$BIN:\$LD_LIBRARY_PATH     |
|       | export LIBPATH=\$CUSTOName/\$BIN:\$LIBPATH                     |
|       | export SHLIB_PATH=\$CUSTOName/\$BIN:\$SHLIB_PATH               |
|       | export CATDictionaryPath=\$CUSTOName/\$DIC:\$CATDictionaryPath |
|       | export CATMsgCatalogPath=\$CUSTOName/\$CAT:\$CATMsgCatalogPath |
|       | export CATInstallPath=\$CUSTOName/\$OS:\$CATInstallPath        |
| Then, | launch it from the command line.                               |
| ۰.    | \$HOME/CustomEnv                                               |

The commands described in the next steps have to be executed from the current command interpreter, so that you don't have to use catstart So, be careful, you have to achieve this step on each xterm you plan to use !

Copyright DASSAULT SYSTEMES 2003

49

#### LoadAdmin

\$

Load the new Environment: LoadAdmin \$VPMAdminPath/VPMAdmin.adm

\$VPMAdminPath= \$CustoDir/\$OS/code/dictionary

Copyright DASSAULT SYSTEMES 2003

#### Masks

Update the DEFAULT MASK with :

VPMPeopleUpdate -m

 $\rightarrow$  Update automatically all the .custo files of the Runtime View checking consistency

Copyright DASSAULT SYSTEMES 2003

51

To Sum Up

In this course you have seen :

- Methodology to customize the Data Model using RADE Tool
- Publish Shell
- Administration Concepts : Business Domain, Data Domain...

Copyright DASSAULT SYSTEMES 2003